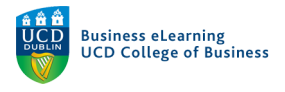

## Create subchannels in the media server

You may want to group videos on the media server by module, or topic. Subchannels are great way to organise your content in the media server.

If you are not already logged in to the media server, go to <u>https://qsblc.ucd.ie</u> and click log in. Enter your username and password.

| ← → C a qsblc.ucd.ie/login/                          |          |
|------------------------------------------------------|----------|
| Menu UCD School of Business Search Q                 |          |
| Authentication                                       |          |
| To access this page, you must authenticate yourself. | \$<br>\$ |
| * required fields                                    |          |
| *Email or username:<br>elanor.mcdonald@ucd.ie        |          |
| Password:                                            | Ø        |
| Forgot your password? Validate                       | ° O<br>• |
| Return to home page                                  | ۰<br>۲   |

In the top right, click your name and select My channel.

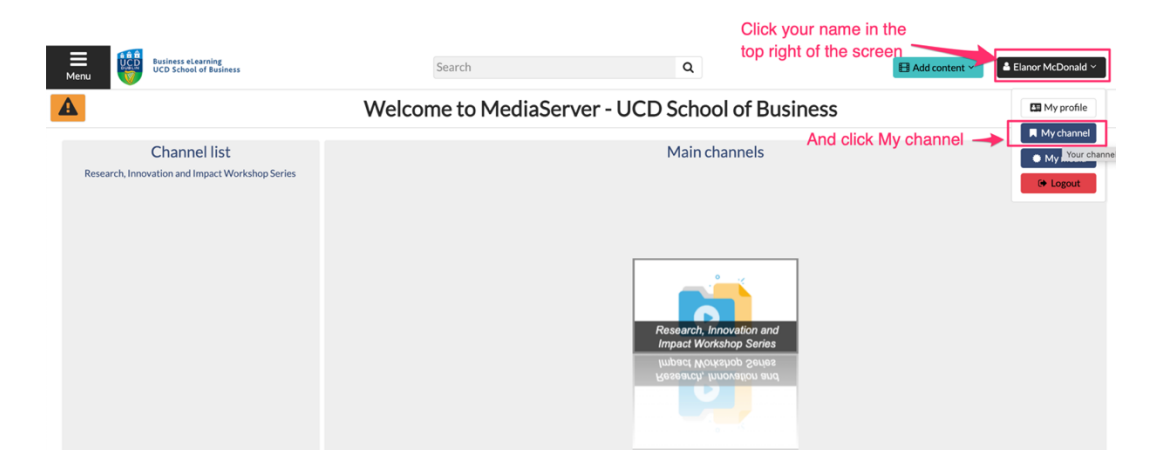

## Click Add a sub channel.

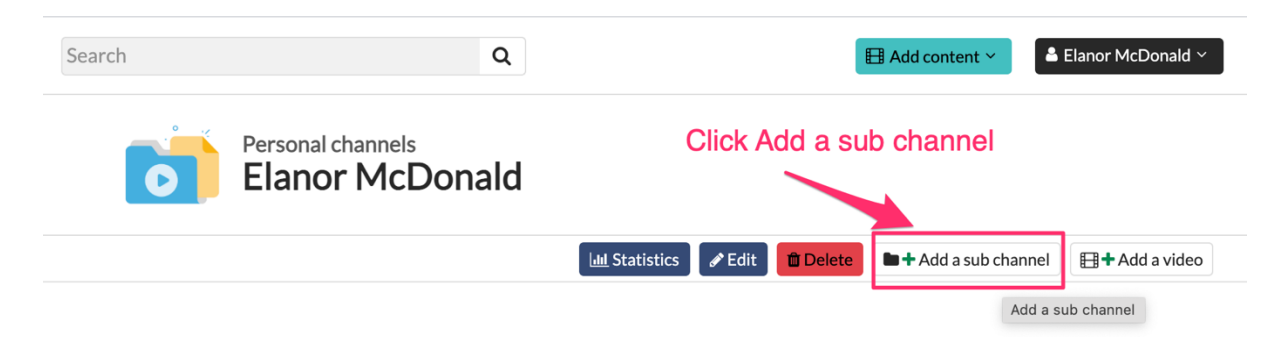

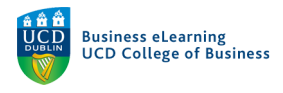

## Name the sub channel and click Add this channel.

| dd a channel  |                 |                 |            |                |     |       |   |             |        |            |        | * required f |
|---------------|-----------------|-----------------|------------|----------------|-----|-------|---|-------------|--------|------------|--------|--------------|
| Location 😧    |                 |                 |            |                |     |       |   |             |        |            |        | requireum    |
|               | Parent channel: | Elanor McDonald | d Select a | channel        |     |       |   |             |        |            |        |              |
|               | O Slug:         |                 |            |                |     |       |   |             |        |            |        |              |
|               | 1               | Name the s      | subcha     | annel          |     |       |   |             |        |            |        |              |
| Main metadata |                 |                 |            |                |     |       |   |             |        |            |        |              |
|               | *Title:         | BMGTXXXX        |            |                |     |       |   |             |        |            |        |              |
|               | Description:    | <b>₿</b> ∽ ∂    | B I        | ⊻ <del>S</del> | = = | . = = | 8 | <i>G.</i> : | ≡ 1≡   | ₫          | ≥ (;)  |              |
|               |                 |                 |            |                |     |       |   |             |        |            |        |              |
|               |                 |                 |            |                |     |       |   |             |        |            |        |              |
|               |                 |                 |            |                |     |       |   |             |        |            |        |              |
|               |                 |                 |            |                |     |       |   | 0           | iele A | ما ها ها م | ie ele |              |
|               | Language:       | No language set | t 🗸        |                |     |       |   | CI          | ICK A  |            |        | annel        |
|               |                 |                 |            |                |     |       |   |             |        |            |        |              |

Once the channel is created, navigate to the *Permissions* tab. Set *Authenticated users* to Yes on both *Channel* and *Media* access. Click *Save changes*.

|                               | Elanor McDonald > Edit: BMGTXXXX                                                                                 |                   |                  |                  |                   |                       |                  |                  |                  |  |
|-------------------------------|----------------------------------------------------------------------------------------------------|-------------------|------------------|------------------|-------------------|-----------------------|------------------|------------------|------------------|--|
|                               |                                                                                                    |                   |                  | Paramet          | ers Preview image | ermissions Statistics |                  |                  |                  |  |
|                               | Permissions Check the Permissions tab of the channel                                                             |                   |                  |                  |                   |                       |                  |                  |                  |  |
|                               | If a permission inherits contradictory values (one saying "yes" and another "no"), the permission will be "yes". |                   |                  |                  |                   |                       |                  |                  |                  |  |
|                               | Authentication groups permissions                                                                                |                   |                  |                  |                   |                       |                  |                  |                  |  |
|                               | A Non au                                                                                                    | thenticated users |                  |                  |                   |                       |                  |                  |                  |  |
|                               |                                                                                                    | Access            | Add              | Edit             | Publish           | Statistics            | Moderate         | Subtitle         | Delete           |  |
|                               | This<br>channel                                                                                                  | X<br>Untouched V  | X<br>Untouched ✓ | ¥<br>Untouched ∨ |                   | ¥<br>Untouched ✓      |                  |                  | ¥<br>Untouched ✓ |  |
|                               | Media                                                                                                    | X<br>Untouched V  | ¥<br>Untouched ✓ | X<br>Untouched V | ×<br>Untouched ∨  | X<br>Untouched V      | X<br>Untouched V | X<br>Untouched V | ×<br>Untouched ✓ |  |
| et Authenticated users to Yes | 😁 Authen                                                                                                    | ticated users     |                  |                  |                   |                       |                  |                  |                  |  |
| r channel and media access    |                                                                                                    | Access            | Add              | Edit             | Publish           | Statistics            | Moderate         | Subtitle         | Delete           |  |
|                               | This<br>channel                                                                                                  | ✓<br>Yes ✓        | X<br>Untouched V | X<br>Untouched V |                   | X<br>Untouched V      |                  |                  | X<br>Untouched V |  |
|                               | Media                                                                                                    | ✔<br>Yes ✔        | ×<br>Untouched ∨ | X<br>Untouched V | X<br>Untouched V  | X<br>Untouched V      | X<br>Untouched V | X<br>Untouched V | ¥<br>Untouched ↓ |  |
|                               | 🐐 Local u                                                                                                    | sers              |                  |                  |                   |                       |                  |                  |                  |  |
|                               |                                                                                                    | Access            | Add              | Edit             | Publish           | Statistics            | Moderate         | Subtitle         | Delete           |  |
|                               | This<br>channel                                                                                                  | X<br>Untouched V  | X<br>Untouched V | X<br>Untouched V |                   | X<br>Untouched V      |                  |                  | ¥<br>Urtouched ✓ |  |
|                               | Media                                                                                                    | ×                 | ×                | ×                | ×                 | ×                     | ×                | ×                | × Save change    |  |
|                               |                                                                                                    |                   |                  |                  |                   |                       | Save your        | changes          |                  |  |

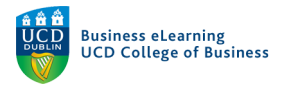

## The sub channel will appear on the landing page of your *My channel* page.

| Personal channels<br>Elanor McDonald |                                           |                                         |                          |   |                                          |                   |             |  |  |  |  |
|--------------------------------------|-------------------------------------------|-----------------------------------------|--------------------------|---|------------------------------------------|-------------------|-------------|--|--|--|--|
|                                      | 🖵 Display 🗸                               |                                         |                          |   | Lim Statistics PEdit Delete              | Add a sub channel | Add a video |  |  |  |  |
| Channel conte<br>Storage usage       | ent: 4 channel(s), 15 video(s<br>: 5.7 GB | s) O                                    | The sub channel appears. |   |                                          |                   |             |  |  |  |  |
| Sub chan                             | inels                                     |                                         |                          |   |                                          |                   |             |  |  |  |  |
|                                      |                                           | BMGTXXXX<br>Storage usage: 0 B          | ● See ▲Edit ■Delete      | Ö | Module Design<br>Storage usage: 226.5 MB |                   |             |  |  |  |  |
|                                      | <b>O</b>                                  | Module Content<br>Storage usage: 1.3 GB |                          | Ō | Module 1<br>Storage usage: 2.1 MB        |                   |             |  |  |  |  |